# SKRÓCONA INSTRUKCJA INSTALACJI

Kompensator Mocy Biernej SVG

# Lista zawartości:

- Kompensator Mocy Biernej SVG
- Element Montażowy x 2 szt.
- Skrócona instrukcja instalacji
- Instrukcja montażu i obsługi
- Raport z inspekcji

Niniejsza instrukcja instalacji służy wyłącznie do szybkiego podłączenia, instalacji i uruchomienia. Bardziej szczegółowe informacje i ustawienia urządzenia znajdują się w instrukcji montażu i obsługi.

# **2** Okablowanie elektryczne

Kierunek montażu przekładników prądowych: P1 wskazuje stronę sieci zasilającej, P2 wskazuje stronę obciążenia

Aby uniknąć obrażeń ciała i uszkodzenia sprzętu, urządzenie należy podłączyć ściśle według rysunków projektowych, instrukcji instalacji sprzętu i procedur bezpieczeństwa elektrycznego.

Instrukcje bezpieczeństwa

#### Schemat podłączenia urządzenia

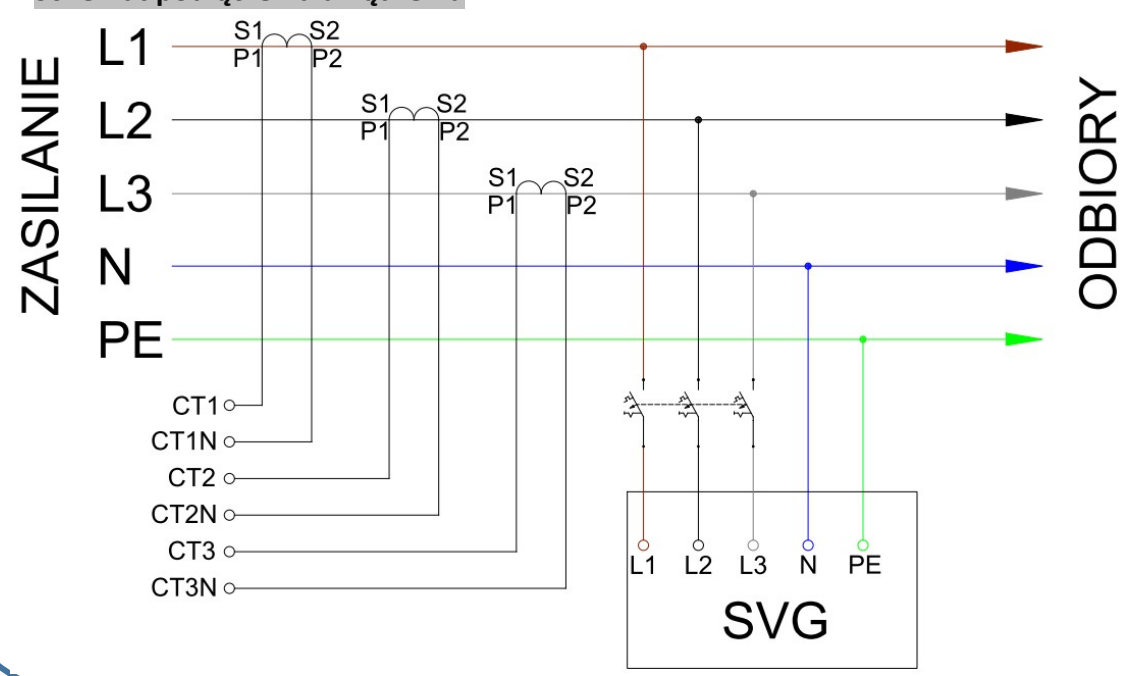

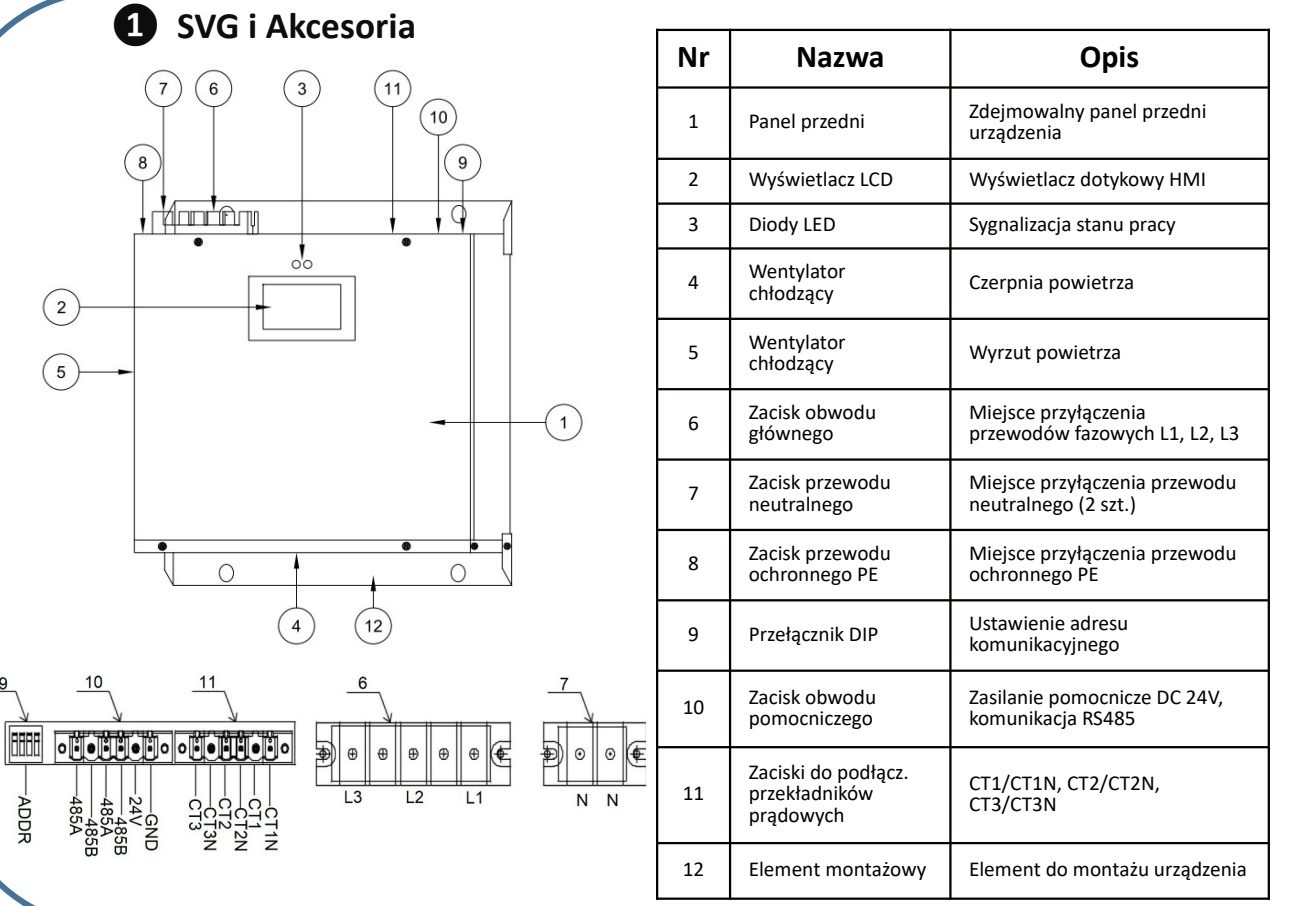

# Przekładniki Prądowe

 Dopuszczalny współczynnik zewnętrznego przekładnika prądowego wynosi: 50:5 ~ 6000:5. Przekładnię można ustawić w zależności od zastosowanego prądu przekładnika prądowego w tym zakresie.
 Wymagana dokładność zewnętrznego przekładnika

prądowego jest powyżej klasy 0.5 (Sugerowany jest typ PP z dzielonym rdzeniem).

## Specyfikacja przewodów

| Тур | Napięcie<br>znamionowe | Мос      | Przekrój<br>przewodów Cu | Prąd<br>znamionowy |
|-----|------------------------|----------|--------------------------|--------------------|
|     |                        | 5 kVar   | 2,5 mm²                  | ~7 A               |
|     |                        | 10 kVar  | 4 mm²                    | ~15 A              |
| SVG |                        | 20 kVar  | 10 mm²                   | ~30 A              |
|     | 0.4 kV                 | 30 kVar  | 16 mm²                   | ~40 A              |
|     |                        | 50 kVar  | 25 mm²                   | ~70 A              |
|     |                        | 75 kVar  | 50 mm²                   | ~100 A             |
|     |                        | 100 kVar | 70 mm²                   | ~140 A             |

# Specyfikacja wyłącznika

Sugerowana wartość prądowa wyłącznika to: 1.2~1.5 krotność prądu znamionowego SVG

### Przekładniki prądowe od strony zasilania

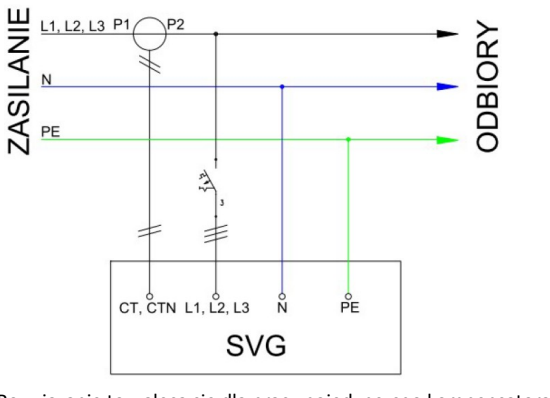

Rozwiązanie to, zaleca się dla pracy pojedynczego kompensatora SVG

### Przekładniki prądowe od strony obciążenia

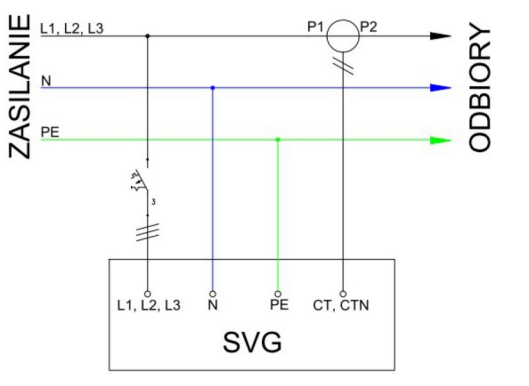

#### Potwierdzenie okablowania

- Po montażu i okablowaniu urządzenia należy sprawdzić czy: 1. Wszystkie przewody są dobrze dokręcone.
- Wszystkie przewody są wyraźnie oznaczone i podpięte zgodnie ze schematem.
- 3. Jest zachowana właściwa kolejność faz pomiędzy L1/L2/L3 a CT1/CT2/CT3.
- 4. Jest zamknięty obwód wtórny przekładników prądowych pomiędzy CT1/CT1N, CT2/CT2N, CT3/CT3N.

5. Wszystkie podpięte przewody należy pozostawić z wystarczającymi zapasami długości aby zapobiec ich

- naprężeniom.
- 6. Wszystkie przewody są właściwie zamocowane.

#### Uwaga:

 Nieprawidłowe okablowanie może spowodować uszkodzenie urządzenia SVG. Proszę upewnić się czy przewody zostały podłączone zgodnie ze schematem.
 Niewłaściwa kolejność faz pomiędzy L1/L2/L3 a CT1/CT2/CT3 spowoduje niewłaściwą kompensację. Proszę upewnić się czy kolejność faz pomiędzy L1/L2/L3 i CT1/CT2/CT3 jest prawidłowa.

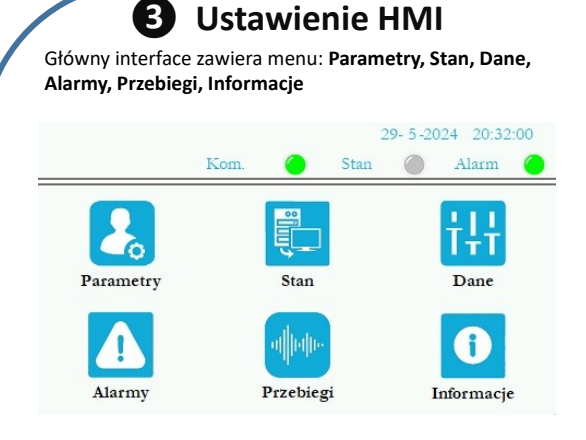

Po naciśnięciu przycisku "Parametry" otworzy się okienko "Wprowadź hasło". Wpisujemy hasło: **9345.** 

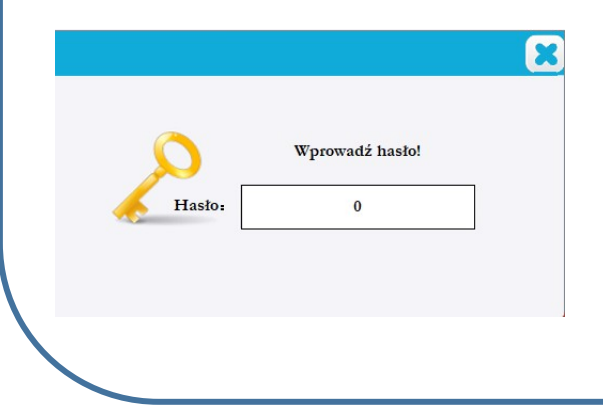

| Inter- |      | :- 0 |     |
|--------|------|------|-----|
| Jsta   | wien | la S | DVG |
|        |      |      |     |

Krok 1: Ustaw Tryb działania

0 – uruchamianie ręczne (po zaniku napięcia urządzenie nie uruchomi się automatycznie), 1 – start automatyczny po podaniu napięcia.

|            |      |            |           | 29- 5-2024  | 20:41:2    |
|------------|------|------------|-----------|-------------|------------|
|            |      | Kom.       | 🔵 Stan    |             | Alarm      |
| Tryb (     | 2    | Asymetria  | 0 I       | Przekładnia | 0:5        |
| Pozycja CT | Obc. | <b>∀</b> 0 | Priorytet | Domyślne    | <b>∀</b> 0 |
| Rząd WH    | 0    | 0          | 0         | 0           | 0          |
| Amplituda  | 0    | 0          | 0         | 0           | 0          |
| Menu       | Р    | oprzedni   | Nastęj    | pny         | 1/3        |

Krok 2: Ustaw pozycję przekładników prądowych i przekładnię

Pozycja CT: Obc. – przekładnik po stronie obciążenia, Sieć – przekładnik po stronie sieci zasilającej Przekładnia – wpisujemy przekładnię zastosowanego przekładnika prądowego (np. 50:5, 100:5, itd.)

|                              | Kom.       | 🕘 Stan    | A          | larm (     |
|------------------------------|------------|-----------|------------|------------|
| Tryb 0                       | Asymetri   | a 0 P     | rzekładnia | 0:5        |
| Pozycja CT <mark>Obc.</mark> | <b>∨</b> 0 | Priorytet | Domyślne   | <b>∨</b> 0 |
| Rząd WH                      | 0          | 0         | 0          | 0          |
| Amplituda 0                  | 0          | 0         | 0          | 0          |

#### Krok 3: Ustaw priorytet

Domyślne – bez priorytetu, Komp. - kompensacja mocy biernej, Harm. – Kompensacja harmonicznych, Asymetria – Symetryzacja sieci.

|            |      | Van        | Chan      | 29- 5-2024  | 20:4 | 1:5 |
|------------|------|------------|-----------|-------------|------|-----|
|            |      | Kom.       | - Stan    |             | larm |     |
| Tryb       | 0    | Asymetria  | 0 I       | Przekładnia | 0:   | 5   |
| Pozycja CT | Obc. | <b>∀</b> 0 | Priorytet | Domyślne    | ~    | 0   |
| Rzad WH    | 0    | 0          | 0         | Domyślne    |      |     |
|            |      |            |           | Komp.       |      |     |
| Amplituda  | 0    | 0          | 0         | Harm.       |      |     |
| Menu       | P    | oprzedni   | Nastęj    | Asymetria   | -,-  |     |

Krok 4: Ustaw współczynnik K\_Q oraz pętlę sterowania K\_Q: Tryb kompensacji: 0 bez kompensacji, 100 – pełna kompensacja (cała moc urządz.) – 0% do 100% Pętla ster. – 0 – wyłączona, 1 – załączona

| K_Q         | 0          | Pętla ster.   | 0 |
|-------------|------------|---------------|---|
| PF/Qind     | 0          | PF2/Qpoj      | 0 |
| Kod dostępu | 9345       | Korekcja fazy | 0 |
| Model       | APF-100-0. | 4             |   |

Krok 5: Ustaw współczynniki mocy cos¢ dla mocy biernej indukcyjnej oraz pojemnościowej PF/Qind – Ustawianie współczynnika mocy cos¢ indukcyjny (999 odpowiada cos¢ 0.999) PF2/Qpoj – Ustawianie współcz. mocy cos¢ pojemnościowy (999 odpowiada cos¢ 0.999)

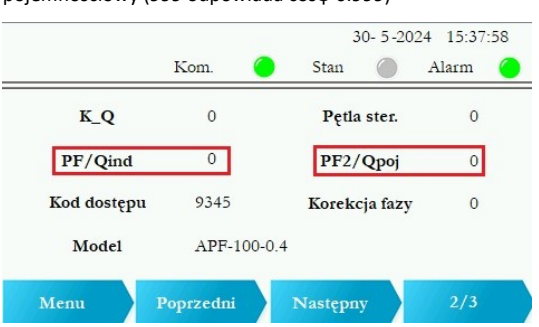

Krok 6: Uruchom kompensator mocy biernej SVG Wyjdź z menu "Parametry" naciskając przycisk "Menu". Naciśnij przycisk "Stan" a następnie przycisk "Start". Urządzenie uruchomi się. Będą wyświetlane w czasie rzeczywistym parametry przed i po kompensacji.

|            |       |       |       | 30- 5-2024  | 19:35:35 |
|------------|-------|-------|-------|-------------|----------|
|            |       | Kom.  | O St  | tan 🔵 A     | larm 🤇   |
| V Sieci    | 0.0 V | 0.0 V | 0.0 V | V DC        | 0.0 V    |
| I Sieci    | 0.0 A | 0.0 A | 0.0 A | Częst.      | 0.00 Hz  |
| I obcią.   | 0.0 A | 0.0 A | 0.0 A | Punkt neu V | 0.0 V    |
| I wyjścia  | 0.0 A | 0.0 A | 0.0 A | Obciążenie  | 0.0 %    |
| PF obciąż. | 0.000 | 0.000 | 0.000 |             |          |
| PF Sieci   | 0.000 | 0.000 | 0.000 |             |          |
| Menu       |       | Reset | Nas   | tepny       | Start    |

# Objaśnienie pętli sterowania

K\_Q to tryb kompensacji mocy biernej w otwartej pętli, a K\_Q to współczynnik wyjściowy kompensacji mocy biernej. K\_Q ma następujące ustawienie: 0 oznacza brak kompensacji, 100 oznacza całkowitą kompensację (kompensacja od 0% do 100%).

#### 2. Pętla sterowania:

Współczynnik kompensacji mocy biernej w pętli zamkniętej. O jest ustawieniem domyślnym (tryb kompensacji w pętli otwartej),

1 oznacza włączenie trybu kompensacji w pętli zamkniętej.

# 3. Docelowy wsp. mocy cos¢ (indukcyjny i pojemnościowy) Kompensator SVG będzie będzie dążył do osiągnięcia ustawionego współczynnika mocy. PF/Qind – Ustawianie współczynnika mocy cos¢ indukcyjny (999 odpowiada cos¢ 0.999) PF2/Qpoj – Ustawianie współcz. mocy cos¢ pojemnościowy (999 odpowiada cos¢ 0.999)

# **5** Opisy alarmów

| Nazwa      | Kod błędu | Opis                                                                                                    |
|------------|-----------|----------------------------------------------------------------------------------------------------|
| FPGA       | 0x80      | Rozróżnienie źródła alarmu                                                                                                    |
| Temp       | 0x40      | Nadmierna temperatura urządzenia IGBT<br>Przyczyny: awaria wentylatorów, niska prędkość obrotowa,<br>zakurzenie radiatora,<br>Rozwiązanie: rozwiązanie problemów z wentylatorami, odkurzenie<br>urządzenia, czyszczenie, nałożenie nowej warstwy silikonu<br>termicznego. |
| Częst.     | 0x20      | Błąd częstotliwości<br>Przyczyny: Nieprawidłowa częstotliwość sieci lub problem<br>z napięciem fazy<br>Rozwiązanie: Sprawdzenie okablowania                                                                                                    |
| LV sieci   | 0x10      | Niskie napięcie sieci zasilającej<br>Przyczyny: Niskie napięcie sieciowe lub problem<br>z bezpiecznikiem<br>Rozwiązanie: Sprawdzenie napięcia sieciowego                                                                                                    |
| LV DC      | 0x08      | Niskie napięcie DC<br>Przyczyny: Obciążenie udarowe, lub utrata napięcia sieciowego                                                                                                    |
| OV sieci   | 0x04      | Przepięcie w sieci zasilającej<br>Przyczyny: Wysokie napięcie sieciowe występuje również po<br>wyłączeniu urządzenia                                                                                                    |
| Wentylator | 0x02      | Błąd wentylatora<br>Przyczyny: Wentylator jest zablokowany, trudny rozruch lub<br>uszkodzenie<br>Rozwiązanie: Sprawdzenie wentylatorów, czyszczenie wentylatorów<br>z kurzu lub wymiana wentylatorów                                                                      |
| Wewn. Zas. | 0x01      | Wewnętrzna awaria zasilania<br>Rozwiązanie: Sprawdzenie płyty zasilającej                                                                                                    |
| DC N       | 0x8000    | Przyczyny: Odchylenie napięcia stałego spowodowane obciążeniem<br>udarowym lub usterką komponentu.<br>Rozwiązanie: Zresetować lub uruchomić ponownie.                                                                                                    |
| OI L1      | 0x4000    | Przeciążenie fazy L1 w określonym przedziale czasu<br>Rozwiązanie: Można to rozwiązać poprzez reset urządzenia. Jeśli<br>występuje stale, sprawdź parametry zabezpieczeń<br>i ustawienia parametrów oraż stan sprzetu.                                                    |

| OI L2      | 0x2000 | P<br>Przeciążenie fazy L2 w określonym przedziale czasu<br>Rozwiązanie: Można to rozwiązać poprzez rese<br>urządzenia. Jeśli występuje stale, sprawdź parametry<br>zabezpieczeń i ustawienia parametrów oraz stan sprzętu.                                                                                                    |
|------------|--------|----------------------------------------------------------------------------------------------------|
| OI L3      | 0x1000 | Przeciążenie fazy L3 w określonym przedziale czasu<br>Rozwiązanie: Można to rozwiązać poprzez rese<br>urządzenia. Jeśli występuje stale, sprawdź parametr<br>zabezpieczeń i ustawienia parametrów oraz stan sprzętu.                                                                                                    |
| DC OV      | 0x800  | Wysokie napięcie DC<br>Rozwiązanie: Może to być spowodowane wpływen<br>obciążenia lub szczytem napięcia w sieci energetycznej<br>Można to rozwiązać poprzez zresetowanie i ponown<br>uruchomienie urządzenia.<br>Jeśli napięcie występuje stale, sprawdź napięcie w siec<br>energetycznej, parametry zabezpieczeń i stan sprzętu. |
| Chwil. IL1 | 0x400  | Chwilowe przeciążenie fazy L1<br>Rozwiązanie: Można to rozwiązać poprzez zresetowani<br>lub ponowne uruchomienie urządzenia.<br>Jeśli występuje ciągłe przeciążenie, sprawdź parametr<br>zabezpieczeń i ustawienia parametrów, a także sta<br>sprzętu.                                                                            |
| Chwil. IL2 | 0x200  | Chwilowe przeciążenie fazy L2<br>Rozwiązanie: Można to rozwiązać poprzez zresetowani<br>lub ponowne uruchomienie urządzenia.<br>Jeśli występuje ciągłe przeciążenie, sprawdź parametr<br>zabezpieczeń i ustawienia parametrów, a także sta<br>sprzętu.                                                                            |
| Chwil. IL3 | 0x100  | Chwilowe przeciążenie fazy L3<br>Rozwiązanie: Można to rozwiązać poprzez zresetowani<br>lub ponowne uruchomienie urządzenia.<br>Jeśli występuje ciągłe przeciążenie, sprawdź parametr<br>zabezpieczeń i ustawienia parametrów, a także sta<br>sprzętu.                                                                            |

# **6** Zobowiązanie gwarancyjne

#### Opis usług posprzedażnych

1. Zapewniamy bezpłatne zdalne wskazówki dotyczące instalacji i uruchomienia za pośrednictwem telefonu lub połączenia internetowego.

 Warunki gwarancyjne urządzenia szczegółowo opisane są w karcie gwarancyjnej kompensatora dostępnej na stronie internetowej www.lcpoland.com

3. Po okresie gwarancyjnym dostawca będzie nadal świadczył usługi posprzedażowe (w tym wskazówki online, wsparcie techniczne itp.)

4. Jeżeli wymienione części zamienne nie są już objęte gwarancją, dostawca dostarczy części zamienne po cenie nabycia, a koszt przesyłki będzie po stronie kupującego.

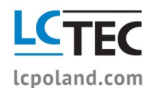

LC S.A. ul. Przemysłowa 27, 33-100 Tarnów Adres www: <u>www.lcpoland.com</u>, Email: <u>office@lcpoland.com</u> Tel.: +48 14 632 66 26 Tel. kom.: 502 087 151; 723 985 405